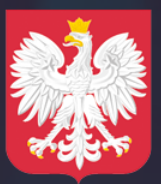

Ministerstwo Cyfryzacji

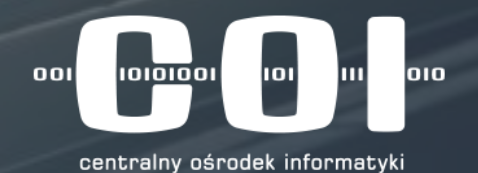

## INFORMACJE DLA STACJI KONTROLI POJAZDÓW

Zapraszamy na prezentację

Ministerstwo Cyfryzacji Centralny Ośrodek Informatyki

### Badanie techniczne pojazdu

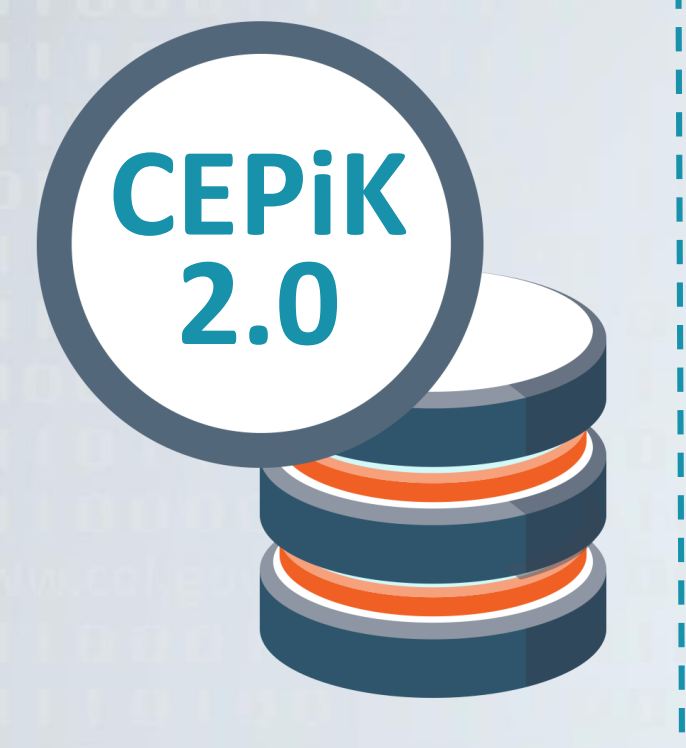

- . Przyjazd pojazdu na okresowe badanie techniczne do SKP
- Pobranie dokumentów rejestracyjnych i wyszukanie pojazdu w CEP <u>W odpowiedzi</u>: CEP udostępni dane wyszukiwanego pojazdu
- 3. Weryfikacja stanu faktycznego danych pojazdu
- 4. Pobranie stosownych opłat
- 5. Wykonanie badania technicznego pojazdu
- 6. Wprowadzenie danych wyniku badania technicznego do lokalnego systemu oraz przekazanie danych do ewidencji CEP
   <u>W odpowiedzi</u>: wykryte niezgodności do rozwiązania dot. badania
   <u>W odpowiedzi</u>: odesłanie potwierdzenia zapisu danych w CEP
- 7. Zwrot dokumentów pojazdu z potwierdzeniem oraz wyjazd pojazdu

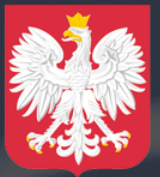

Ministerstwo Cyfryzacji

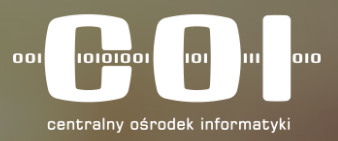

#### PODŁĄCZENIE SKP DO SYSTEMU CEPIK 2.0:

- Połączenie bezpośrednie SKP z CEPiK 2.0
- Podłączenie SKP poprzez aplikację centralną (tzw. brokera)

### Połączenie bezpośrednie SKP z CEPiK 2.0

#### SKP

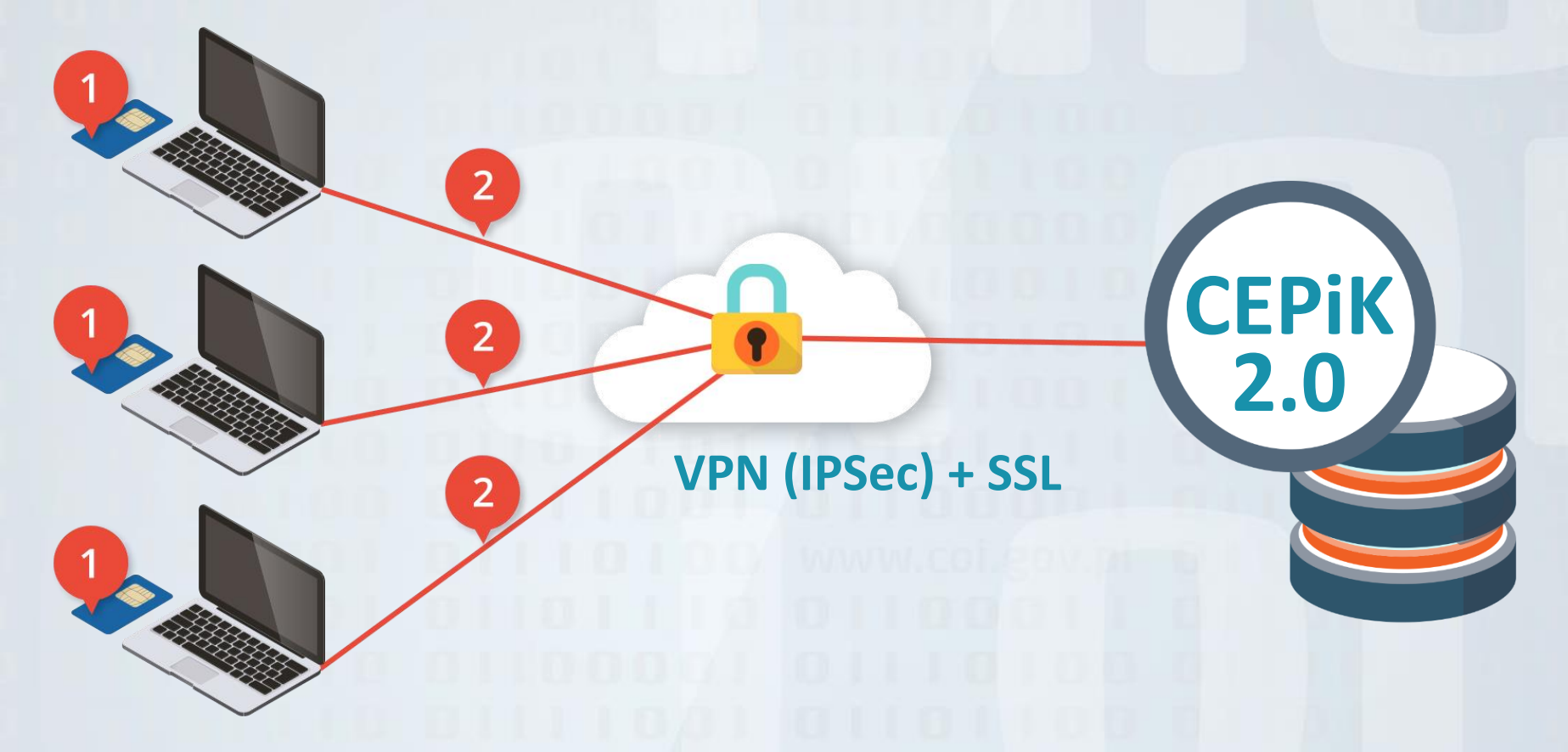

Schemat podłączenia bezpośredniego SKP do systemu CEPiK 2.0

### Połączenie bezpośrednie SKP z CEPiK 2.0

Podłączenie bezpośrednie SKP z systemem CEPiK 2.0, jest standardową metodą komunikacji Stacji Kontroli Pojazdów z systemem CEPiK 2.0

- Dostęp do systemu CEPiK 2.0 dla SKP realizowany będzie poprzez sieć Internet za pomocą połączenia VPN.
- Każda SKP łącząca się do systemu CEPiK 2.0 musi posiadać podłączenie do sieci Internet (2).
- Każda SKP łącząca się do systemu CEPiK 2.0 musi posiadać certyfikat VPN (2) wydany przez MC. MC udostępni oprogramowanie VPN, które po instalacji i konfiguracji umożliwi zestawienie połączenia VPN.
- Komunikaty wymieniane pomiędzy systemami / oprogramowaniem w SKP i CEPiK 2.0 używać będą szyfrowanej transmisji wykorzystującej protokół SSL i certyfikat wydany przez MC.
- Każda SKP łącząca się do systemu CEPiK 2.0 musi posiadać swój certyfikat SSL na karcie kryptograficznej (1). SKP powinna posiadać tyle kart z certyfikatami, ile będzie stanowisk komputerowych jednocześnie komunikujących się z CEPiK 2.0 – 1 karta dla 1 stanowiska komputerowego.

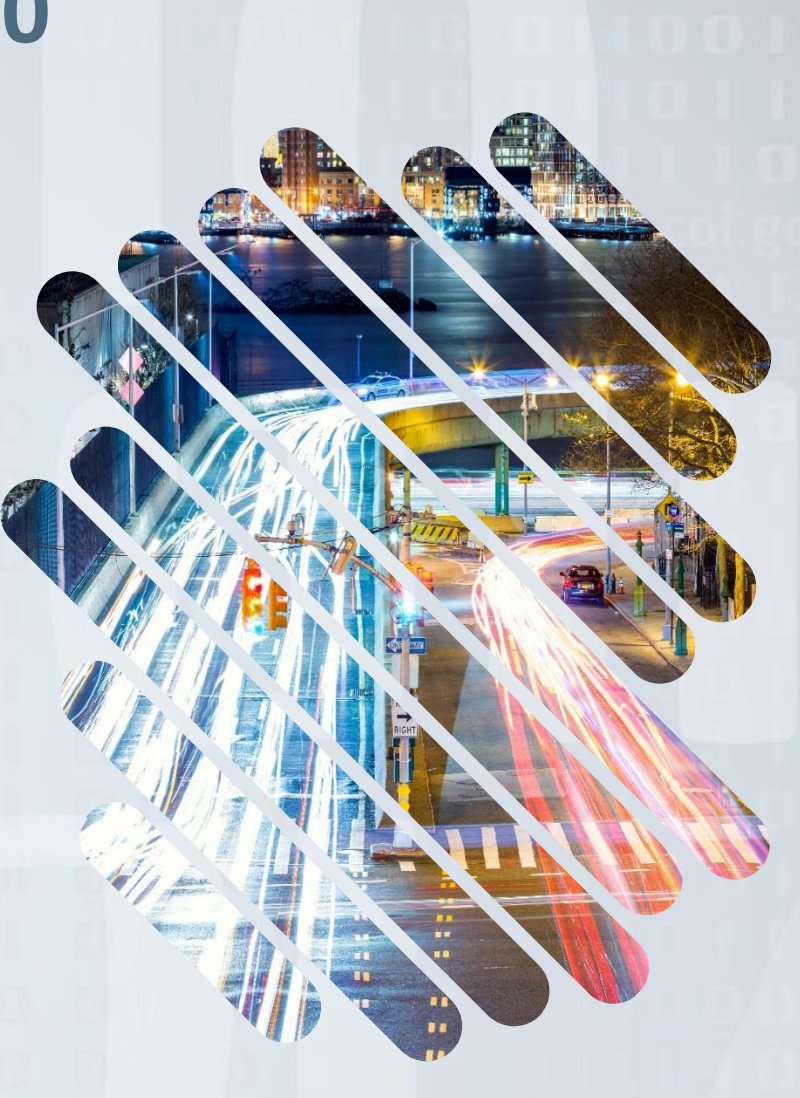

### Podłączenie SKP poprzez aplikację centralną (tzw. Brokera)

W komunikacji SKP z systemem CEPiK 2.0 dopuszczono również aplikacje centralne pełniące rolę brokera komunikacji pomiędzy SKP a CEPiK 2.0.

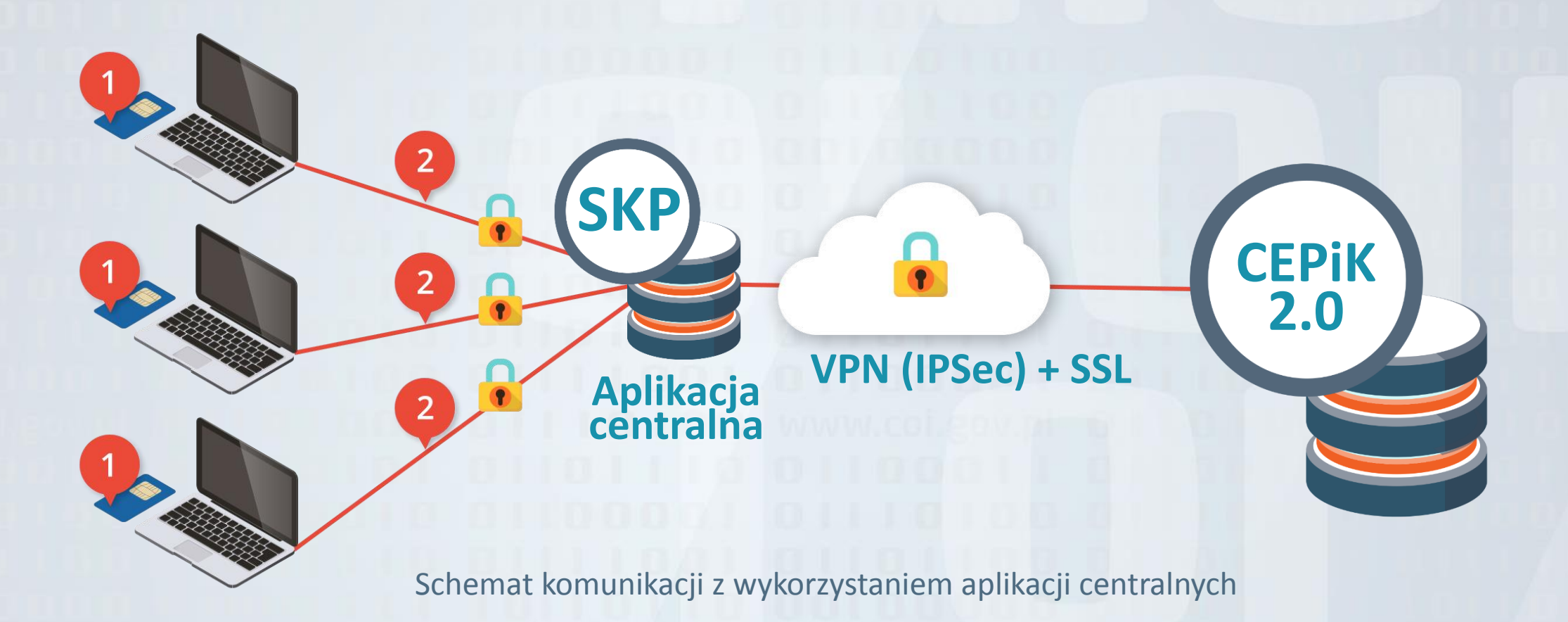

### Podłączenie SKP poprzez aplikację centralną (tzw. Brokera)

#### WYMAGANIA:

- Każda SKP łącząca się do systemu CEPiK 2.0 musi posiadać swój certyfikat SSL na karcie kryptograficznej (1). SKP powinna posiadać tyle kart z certyfikatami, ile będzie stanowisk komputerowych jednocześnie komunikujących się z CEPiK 2.0 – 1 karta dla 1 stanowiska komputerowego
- Każda SKP łącząca się do systemu CEPiK 2.0 musi posiadać podłączenie do sieci Internet (2)
- Za zabezpieczenie połączenia pomiędzy SKP i aplikacją centralną (BROKEREM) (2) odpowiada dostawca aplikacji centralnej.
- Dostawca aplikacji centralnej (BROKERA) musi posiadać podłączenie do sieci Internet (3)
- Dostawca aplikacji centralnej (BROKERA) musi posiadać certyfikat VPN (3) wydany przez MC
- Dostawca aplikacji centralnej (BROKERA) musi posiadać certyfikat SSL (3) wydany przez MC

www.coi.gov.pl

### Podłączenie SKP poprzez aplikację centralną (tzw. Brokera)

#### WAŻNE!

Przed wdrożeniem CEP (27.10.2017 r.) Ministerstwo Cyfryzacji wystąpi do dostawców oprogramowania o przekazanie listy Stacji Kontroli Pojazdów, które będą korzystać z centralnej aplikacji danego dostawcy (jeżeli zapewnia takie rozwiązanie).

Docelowo – po wdrożeniu CEP jak i po wygaśnięciu ważności posiadanego certyfikatu, każda Stacja Kontroli Pojazdów jeśli planuje korzystać z centralnej aplikacji (BROKERA) do przekazywania informacji musi zgłosić ten fakt do MC, (podczas wypełniania wniosku o nowy certyfikat) wskazując dostawcę oprogramowania z którego korzysta lub zamierza korzystać.

Każdy dostawca aplikacji centralnej (BROKERA) przed uruchomieniem produkcyjnym wymiany danych między SKP i CEPiK 2.0 za pośrednictwem swojego systemu będzie musiał uregulować z MC współpracę w tym zakresie.

Każda SKP wnioskując o certyfikat SSL będzie musiała wskazać, z którego dostawcy aplikacji centralnej (BROKERA) będzie korzystała. Jest to warunek konieczny do przyznania uprawnień w systemie CEPiK 2.0

www.coi.gov.pl

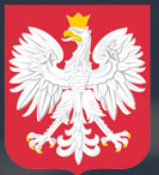

Ministerstwo Cyfryzacji

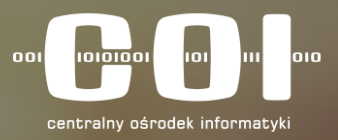

#### **CERTYFIKATY DOSTĘPOWE DO CEPIK 2.0**

- Certyfikaty SSL dla karty kryptograficznej
- Certyfikaty VPN
- Certyfikaty dla aplikacji centralnej (brokera)

### Certyfikaty SSL dla karty kryptograficznej

Na potrzeby uruchomienia systemu CEPiK 2.0 dla Stacji Kontroli Pojazdów zostaną wykorzystane certyfikaty umieszczone na kartach kryptograficznych, które SKP posiadają już dziś i wykorzystują do przekazywania wyników badań technicznych do centralnej ewidencji pojazdów.

#### WAŻNE!

SKP powinny wystąpić o odnowienie swoich certyfikatów z odpowiednim wyprzedzeniem przed upływem terminu ważności posiadanego certyfikatu. PROSIMY aby o recertyfikację występować **WCZEŚNIEJ NIŻ 30 DNI** przed upływem ważności posiadanego certyfikatu.

#### WAŻNE ! SKP NIE WYSYŁA DO CENTRUM CERTYFIKACJI KART KRYPTOGRAFICZNYCH.

#### Certyfikaty SSL dla karty kryptograficznej – sposób wnioskowania

Procedura wnioskowania o wydanie certyfikatu dla SKP do CEPiK 2.0 zakłada złożenie wniosku do Ministerstwa Cyfryzacji za pośrednictwem **FORMULARZA** na stronie <u>www.cepik.gov.pl</u>  $\rightarrow$  System informatyczny CEPiK 2.0  $\rightarrow$  Informacje szczegółowe dla Stacji Kontroli Pojazdów  $\rightarrow$  Link WYPEŁNIJ WNIOSEK (na dole strony).

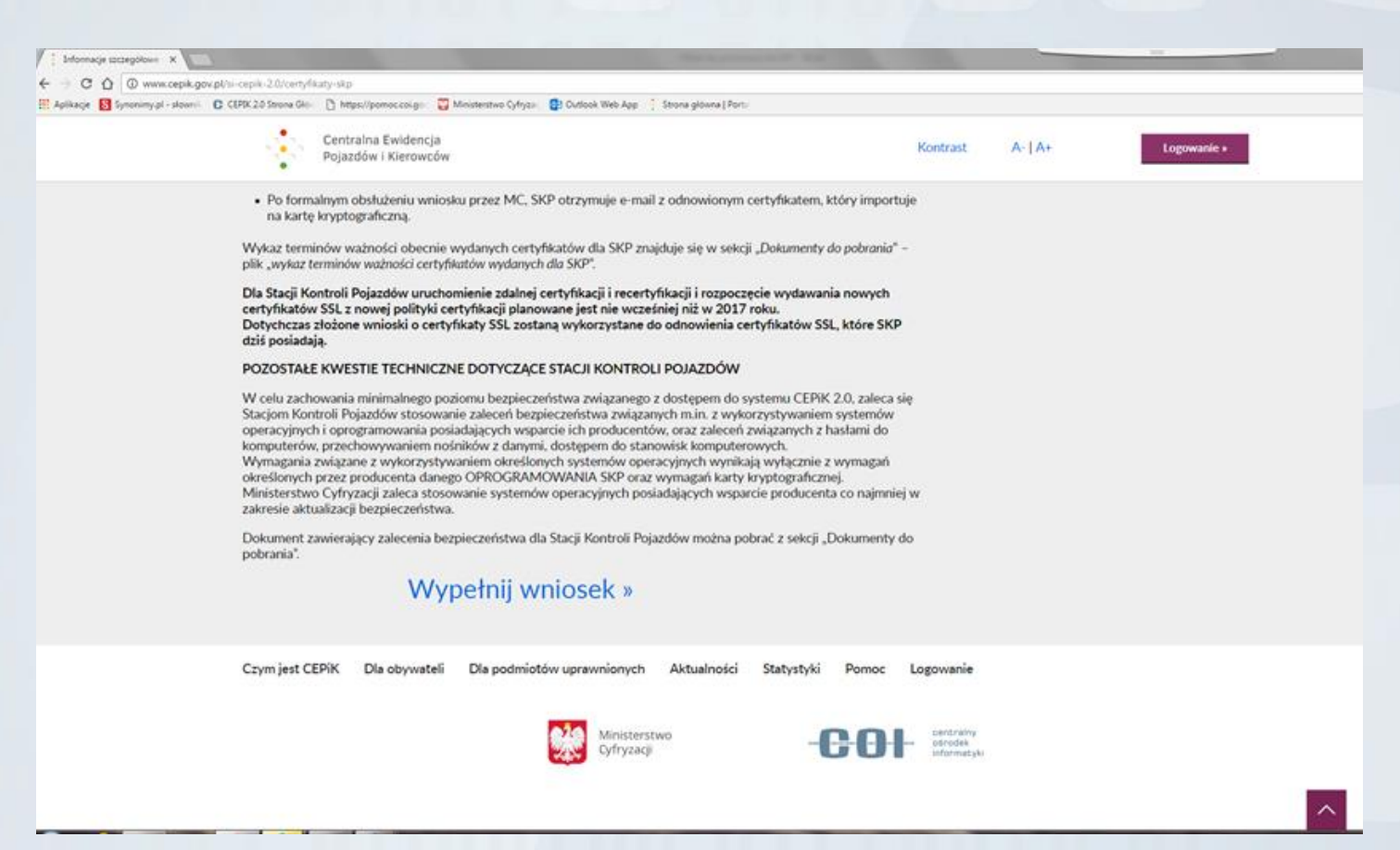

#### Certyfikaty SSL dla karty kryptograficznej – sposób wnioskowania

- Z listy rozwijanej należy wybrać Stacja Kontroli Pojazdów
- Z listy dostępnych wniosków należy wybrać WNIOSEK O WYDANIE CERTYFIKATU DLA OPERATORA (W PLIKU) bez względu na rodzaj posiadanej karty.

| Syromery pl - skourie | 🖸 CEPIK 2.0 Steam Ste - 🗋 Inter-Operative 🙄 Montentive Cytyce 🚦 Outlook Web App [ Steam ge                                                                               | Goona (Peort)                        |            |
|-----------------------|----------------------------------------------------------------------------------------------------|--------------------------------------|------------|
|                       | Centraina Ewidencja<br>Pojazdów i Kierowców                                                                                                    | Kontrast A-  A+                      | ogowanie » |
|                       | IANA INAN                                                                                                    | Automitoso                           |            |
|                       |                                                                                                    | Statystyki                           |            |
|                       |                                                                                                    | Durant                               | 2          |
|                       |                                                                                                    | Pomoc                                |            |
|                       |                                                                                                    |                                      |            |
|                       | Wniosek o certyfikat w systemie Cepik 2.0                                                                                                    |                                      |            |
|                       | Wybierz swój typ podmiotu:                                                                                                    |                                      |            |
|                       | Stacja Kontroli Pojazdów                                                                                                    |                                      |            |
|                       | Wypełnij odpowiedni wniosek:                                                                                                    |                                      |            |
|                       | Wniosek o wydanie certyfikatu dla operatora na kartę<br>Wniosek o wydanie certyfikatu dla operatora w pliku<br>Wniosek o wydanie certyfikatu dla urządzeń (VPN, PRCS 12) |                                      |            |
|                       |                                                                                                    |                                      |            |
|                       | Sprawdz status wniosku                                                                                                    |                                      |            |
|                       | Wprowadź poniżej kod weryfikacyjny wniosku (znajdziesz go w instrukcji p                                                                                                 | sostępowania dotączonej do wniosku): |            |
|                       | Sprawdž s                                                                                                    |                                      |            |
|                       |                                                                                                    |                                      |            |

#### Certyfikaty SSL dla karty kryptograficznej – sposób wnioskowania

- Należy wypełnić wniosek o certyfikat SSL z zaznaczeniem opcji ODNOWIENIE CERTYFIKATU/RECERTYFIKACJA
- Wypełniony wniosek należy WYDRUKOWAĆ, PODPISAĆ i PRZESŁAĆ NA ADRES:

DEPARTAMENT INFRASTRUKTURY PAŃSTWA CENTRUM CERTYFIKACJI DLA SI CEPIK UL. KRÓLEWSKA 27 00-060 WARSZAWA

- W ślad za wnioskiem należy wysłać DROGĄ MAILOWĄ na adres: cc.cepik@mc.gov.pl ZGŁOSZENIE CERTYFIKACYJNE w formacie PKCS#10 (tzw. CSR), wygenerowane zgodnie z instrukcją obsługi karty kryptograficznej
- Po formalnym obsłużeniu wniosku przez CC MC, SKP otrzymuje e-mail z odnowionym certyfikatem, który importuje na kartę kryptograficzną.
   DLA PRZYPOMNIENIA - SKP NIE WYSYŁA DO CENTRUM CERTYFIKACJI KART KRYPTOGRAFICZNYCH.

### Certyfikaty VPN – sposób wnioskowania

- Certyfikat VPN służy do zestawienia bezpiecznego połączenia VPN IPSec z systemem CEPiK 2.0.
- Certyfikat VPN wydawany jest na podstawie wniosku w postaci pliku w formacie PKCS#12.
- O certyfikat VPN nie występują SKP, które będą korzystać z systemu CEPiK 2.0 za pomocą aplikacji centralnej (chmury).
- Procedura wnioskowania o wydanie certyfikatu dla SKP do CEPiK 2.0 zakłada złożenie wniosku do Ministerstwa Cyfryzacji za pośrednictwem FORMULARZA na stronie <u>www.cepik.gov.pl</u> → System informatyczny CEPiK 2.0 → Informacje szczegółowe dla Stacji Kontroli Pojazdów → Link WYPEŁNIJ WNIOSEK (na dole strony)

### Certyfikaty VPN – sposób wnioskowania

- Z listy rozwijanej należy wybrać Stacja Kontroli Pojazdów
- Z listy dostępnych wniosków należy wybrać WNIOSEK O WYDANIE CERTYFIKATU DLA URZĄDZEŃ (VPN, PKCS 12)
- Należy wypełnić wniosek o certyfikat VPN, WYDRUKOWAĆ, PODPISAĆ i PRZESŁAĆ NA ADRES:

DEPARTAMENT UTRZYMANIA I ROZWOJU SYSTEMÓW UL. KRÓLEWSKA 27 00-060 WARSZAWA UZYSKANIE CERTYFIKATU

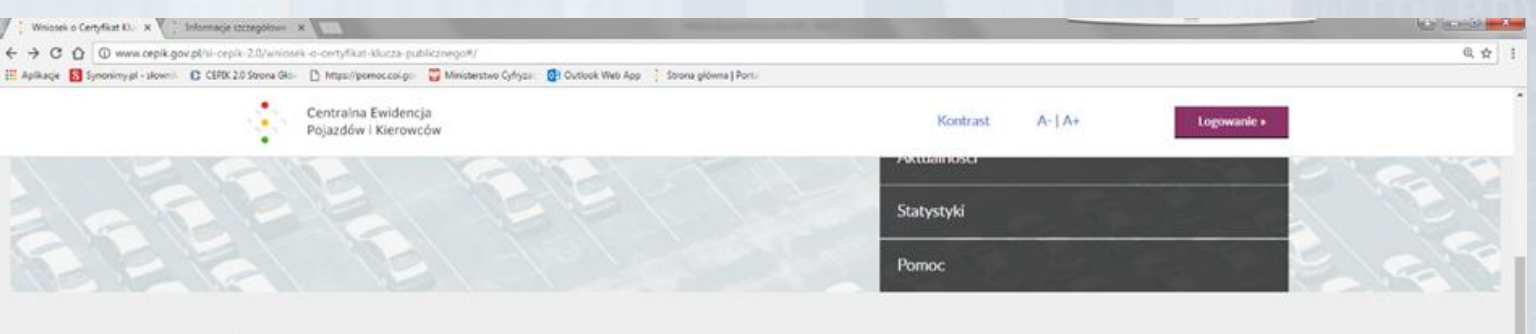

|                                                                                                    | The Copie 2.0                                                   |                              |           |  |
|----------------------------------------------------------------------------------------------------|-----------------------------------------------------------------|------------------------------|-----------|--|
| Wybierz swój typ podmiotu:                                                                                        |                                                                 |                              |           |  |
| Stacja Kontroli Pojazdów                                                                                          |                                                                 |                              | *         |  |
| Wypełnij odpowiedni wniosek:                                                                                      |                                                                 |                              |           |  |
| Whiosek o wydanie certyfikatu dla o<br>Whiosek o wydanie certyfikatu dla o<br>Whiosek o wydanie certyfikatu dla u | peratora na kartų<br>peratora w pliku<br>rządzeń (VPN, PKCS 12) |                              |           |  |
| Sprawdź status wniosku                                                                                            |                                                                 |                              |           |  |
| Wprowadź poniżej kod weryfikacyjn                                                                                 | y wniosku (znajdziesz go w instrukcji<br>awdž 🔉                 | postępowania dołączonej do v | wniosku): |  |

### Certyfikaty VPN – sposób wnioskowania

- W ślad za wnioskiem należy wysłać DROGĄ MAILOWĄ na adres: <u>cc.cepik@mc.gov.pl</u> ZGŁOSZENIE CERTYFIKACYJNE w formacie PKCS#12 (tzw. CSR), wygenerowane zgodnie z instrukcją obsługi karty kryptograficznej
- Po formalnym obsłużeniu wniosku przez MC, SKP otrzymuje na wskazany we wniosku adres e-mail wiadomość. Należy postępować zgodnie z dołączoną do wiadomości instrukcją w celu uzyskania klucza prywatnego i certyfikatu do pliku PKCS#12
- SKP importuje certyfikat do OPROGRAMOWANIA VPN

### Certyfikaty dla aplikacji centralnej (Brokera)

- Procedura wnioskowania o wydanie certyfikatu w domenie BROKER SKP do CEPiK 2.0 zakłada złożenie DEDYKOWANEGO wniosku do Ministerstwa Cyfryzacji. Dedykowany formularz wniosku dla BROKERA SKP dostępny będzie na stronie www.cepik.gov.pl w zakładce Pliki do pobrania.
- Należy WYPEŁNIĆ wniosek, WYDRUKOWAĆ, PODPISAĆ i PRZESŁAĆ NA ADRES:

DEPARTAMENT INFRASTRUKTURY PAŃSTWA CENTRUM CERTYFIKACJI DLA SI CEPIK UL. KRÓLEWSKA 27 00-060 WARSZAWA

\*szczegółowe informacje dotyczące zakresu danych wymaganych we wnioskach certyfikacyjnych oraz instrukcje ich wypełnienia zostaną udostępnione na stronie <u>www.cepik.gov.pl</u>

### Certyfikaty dla aplikacji centralnej (Brokera)

- W ślad za wnioskiem należy wysłać DROGĄ MAILOWĄ na adres: cc.cepik@mc.gov.pl ZGŁOSZENIE CERTYFIKACYJNE w formacie PKCS#10 (tzw. CSR)
- Po formalnym obsłużeniu wniosku dla BROKERA SKP przez MC, Subskrybent otrzymuje na wskazany we wniosku adres e-mail wiadomość wraz z instrukcją postępowania. Subskrybent importuje otrzymany certyfikat do swojego oprogramowania.

### Koszty podłączenia SKP do CEPiK 2.0

• łączenie z siecią Internet

Zależnie od posia danego sprzętu

30-80 zł/mc

Komputer z oprogramowaniem posiadającym wsparcie producenta (Win10,8,7)

Program obsługujący transmisję VPN z użyciem protokołów IPSec lub

bezpłatny

•

- 70 zł 150 zł
- czytnik kart kryptograficznych wraz z kartą kryptograficzną

odpowiednio skonfigurowany router lub serwer Broker

bezpłatny

bezpłatny

abonament

- certyfikat VPN do podłączenia SKP do sieci systemu CEPiK 2.0
  - certyfikat SSL użytkownika do przekazywania komunikatów
- dostosowane oprogramowanie klienckie do komunikacji z systemem CEPiK 2.0

www.coi.gov.pl

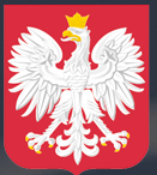

Ministerstwo Cyfryzacji

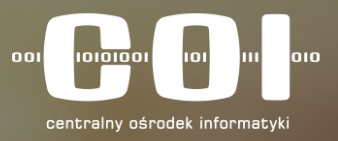

# Organizacja Programu CEPiK 2.0 Harmonogram / Zakres

#### Ramowy harmonogram Programu CEPiK2.0

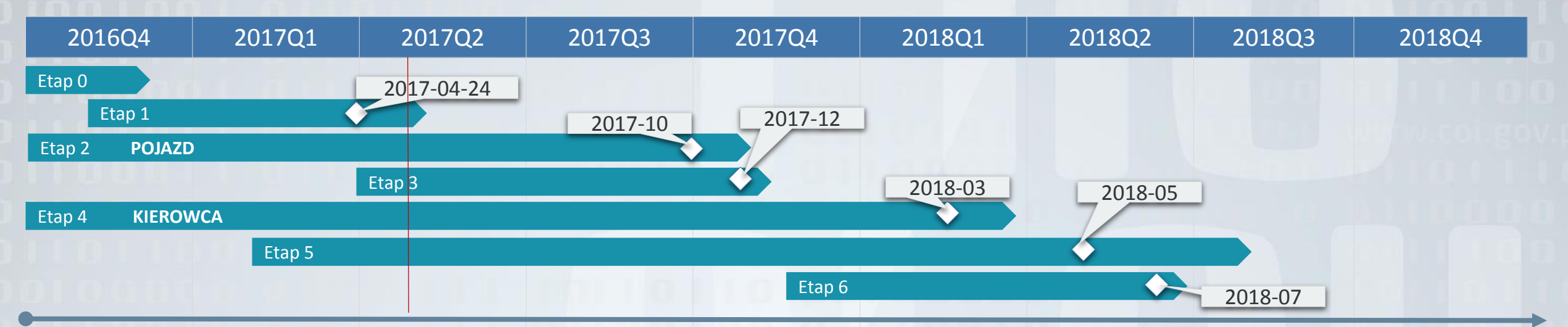

| Etap 1                                                                  | Etap 2                                                                                                    | Etap 3                     | Etap 4                                                                                                    | Etap 5                                                                                                    | Etap 6                                                                                                    |
|-------------------------------------------------------------------------|----------------------------------------------------------------------------------------------------|----------------------------|----------------------------------------------------------------------------------------------------|----------------------------------------------------------------------------------------------------|----------------------------------------------------------------------------------------------------|
| Uruchomienie bazy<br>centralnej CEPiK 2.0<br>e-Usługa "Punkty<br>Karne" | <ul> <li>Portal informacyjny www.cepik.gov.pl</li> <li>Homologacje</li> <li>API + Aplikacja SŁOWNIKI</li> <li>API + Aplikacja słowniki podmiotów uprawnionych</li> <li>Modernizacja podsystemu Autoryzacji, Uwierzytelniania i Logowania</li> <li>Panel Administracyjny</li> <li>Uruchomienie i integracja CEP</li> <li>Integracja z UFG (wariant przejściowy)</li> <li>API + Aplikacja Naruszenia (Utraty/zatrzymania DR - KGP/GITD)</li> <li>Integracja ze Stacjami Kontroli Pojazdów</li> <li>Tryb urzędowy + aplikacja UDO w zakresie CEP</li> <li>Integracja z SIS II, EUCARIS/Prum, EUCARIS/CBE</li> <li>Integracja TERYT, PESEL, REGON</li> <li>API UDO (CEP) + API Masowe (wydanie I)</li> <li>Raport UFG, Starosta, SKP</li> <li>e-Usługa "Historia pojazdu (wydanie I)"</li> </ul> | • e-Usługa "Mój<br>pojazd" | <ul> <li>Uruchomienie i integracja CEK</li> <li>API PKK (WORD, OSK, PWPW)</li> <li>API + Aplikacja Naruszenia<br/>(Zatrzymania/Zakazy/Zatarcia)</li> <li>API Udostępnianie danych (CEK)</li> <li>Aplikacja Dane do PKK wraz z API<br/>Dane do PKK</li> <li>Aplikacja Świadectwa kwalifikacji<br/>zawodowej</li> <li>Tryb urzędowy oraz aplikacja<br/>udostępniania danych dla<br/>interesariuszy zewnętrznych w<br/>zakresie CEK</li> <li>Panel Komunikacyjny</li> <li>SIS II</li> <li>RESPER</li> <li>ADR</li> <li>e-Usługa "Uprawnienia Kierowcy"</li> <li>e-Usługa "Punkty Karne"</li> </ul> | <ul> <li>Niezgodności (wariant<br/>docelowy) wraz z aplikacją<br/>Niezgodności</li> <li>Integracja z UFG (wariant<br/>docelowy)</li> <li>Karty Parkingowe</li> <li>API Udostępnianie danych<br/>(CEPKP)</li> <li>Tryb urzędowy oraz<br/>aplikacja Udostępnianie<br/>danych (rozwiązanie<br/>docelowe wraz z CEPKP)</li> <li>Komponent Niejawny<br/>(rozwiązanie docelowe)</li> <li>Zastawy</li> <li>Hurtowania danych wraz z<br/>raportami</li> <li>API Masowe (Wydanie II)</li> </ul> | <ul> <li>e-Usługa "Udostępnij<br/>swoje dane<br/>pracodawcy"</li> <li>e-Usługa "Sprawdź<br/>szkołę jazdy i<br/>instruktora"</li> <li>Sprawdź moje<br/>uprawnienia</li> <li>Raporty online</li> <li>e-Usługa<br/>"Przypominaj<br/>o terminach (CEK)"</li> <li>e-Usługa<br/>"Przypominaj<br/>o terminach (CEP)"</li> <li>e-Usługa "Historia<br/>pojazdu (wydanie II)"</li> <li>e-Usługa "Bezpieczny<br/>Autobus (wydanie II)"</li> </ul> |

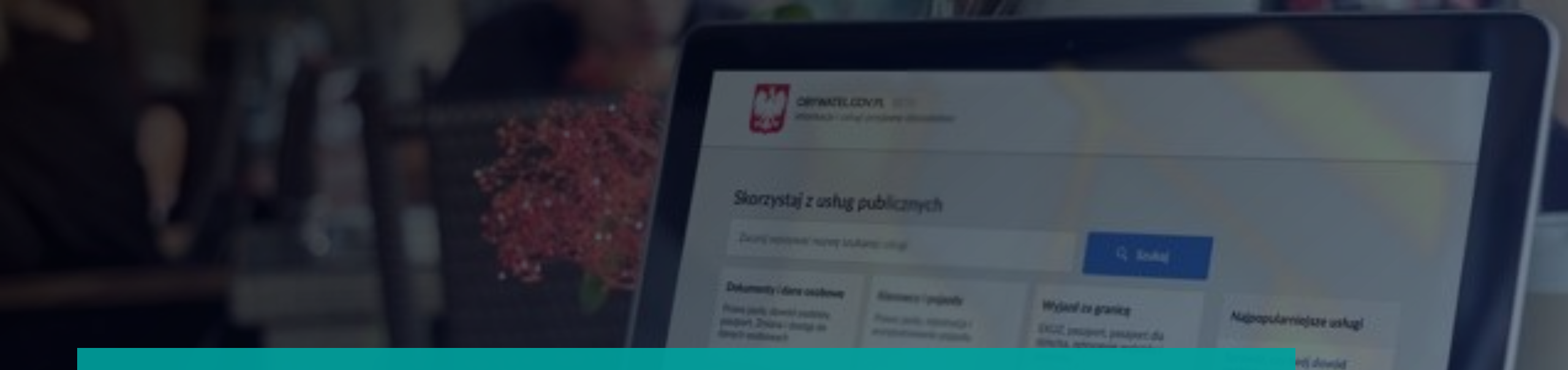

### Jak i gdzie sprawdzisz Punkty Karne?

E-usługa będzie dostępna za darmo na portalu Obywatel.gov.pl

Aby z niej skorzystać musisz mieć Profil Zaufany (teraz możesz założyć go online)

![](_page_22_Picture_0.jpeg)

OBYWATEL.GOV.PL BETA informacje i usługi przyjazne obywatelom

![](_page_22_Figure_2.jpeg)

Obywatel.gov.pl to portal, na którym zgromadzone są usługi publiczne. To także miejsce gdzie znajdziemy informacje o naszych punktach karnych

#### Skorzystaj z usług publicznych

Zacznij wpisywać nazwę szukanej usługi

#### Dokumenty i dane osobowe

Prawo jazdy, dowód osobisty, paszport. Zmiana i dostęp do danych osobowych

#### Śluby i rozwody Ślub cywilny i wyznaniowy, akt

Kierowcy i pojazdy Prawo jazdy, rejestracja i wyrejestrowanie pojazdu

#### Dzieci Narodziny, przedszkole, Karta

EKUZ, paszport, paszport dla dziecka, zgłoszenie wyjazdu i powrotu

Wyjazd za granicę

Q Szukaj

#### Edukacja Szkoła, studia, zaświadczenia,

MacBook

#### Zgłoś wyjazd za granicę

Sprawdź, czy Twój dowód osobisty jest gotowy Sprawdź swoje dane w rejestrze PESEL Sprawdź swoje dane w Rejestrze Dowodów Osobistych

Najpopularniejsze usługi

Q

OBYWATEL.GOV.PL BETA informacje i usługi przyjazne obywatelom

Strona główna » Kierowcy i pojazdy » Sprawdź swoje punkty karne

#### Sprawdź swoje punkty karne

Jesteś kierowcą? Chcesz sprawdzić, ile masz punktów karnych? Możesz zapytać o nie w komisariacie policji lub – za pomocą usługi sytemu CEPiK2.0 – uzyskać dostęp do aktualnych danych z ewidencji kierowców naruszających przepisy ruchu drogowego. Sprawdź, jak to zrobić.

#### przez internet

w urzedzie

#### PRZEZ INTERNET

Pamiętaj, jeśli chcesz złożyć wniosek przez internet, musisz mieć profil zaufany na platformie ePUAP lub bezpieczny podpis elektroniczny. Dowiedz się jak założyć profil zaufany.

#### Co zyskasz

Dzięki tej usłudze sprawdzisz: - ile masz punków karnych, - za co je przyznano.

Aby uzyskać dostęp do informacji o punktach karnych niezbędne jest posiadanie profilu zaufanego na platformie ePUAP

35 usługi online zobacz »

Powia

Odwo drogo

Odzy

jazdy

Zgło prav

Drukuj

Nie ma usługi, której szukasz? Napisz do nas »

Możesz się zalogować do profilu zaufanego poprzez login i hasło lub poprzez usługę bankowości elektronicznej w jednym z kilku banków, które oferują założenie profilu zaufanego

![](_page_24_Picture_1.jpeg)

Po pozytywnym zalogowaniu się za pomocą profilu zaufanego Otrzymujesz informacje o swoich punktach karnych...

![](_page_25_Figure_1.jpeg)

... a także dowiesz się kiedy, gdzie, i za jakie wykroczenie otrzymałeś punkty karne

CAIN: Nieustapienie pierwszeństwa pieszemu znajdującemu eie na nrzejściu Ala nieczych

Kwalifikacja prawna czynu: art. 90 albo 865 1 lub 2 kw

Miejsce naruszenia

Rozstrzygnięcie: mandatkarny

Organ rejestruizer: nanvat

Data naruszenia: 3.03.2016 19:11

Miejscowość: Warszawa

Numer budynku: 22

Ulica: Marszałkowska

MacBool

Liczba punktów aktywnych: 10

Naruszenie zdnia 3.03.2016 19:11

Szczegóły naruszenia

Możesz nie widnieć w rejestrze jeśli nie masz punktów, przekroczyłeś limit lub straciłeś już prawo jazdy ...

![](_page_27_Picture_1.jpeg)

![](_page_28_Picture_0.jpeg)

Ministerstwo Cyfryzacji

![](_page_28_Picture_2.jpeg)

# DZIĘKUJEMY ZA UWAGĘ

Dodatkowe pytania czy wątpliwości prosimy przekazywać do dostawców oprogramowania dla SKP